# How to use Deutsche Post Packet products via DHL for WooCommerce

Please note! You need a business account with Deutsche Post to use our services via WooCommerce. Please contact your <u>local sales office</u> to set up an account.

Log into WooCommerce with your details

In the main menu go to Plugins > Add New and search for "DHL"

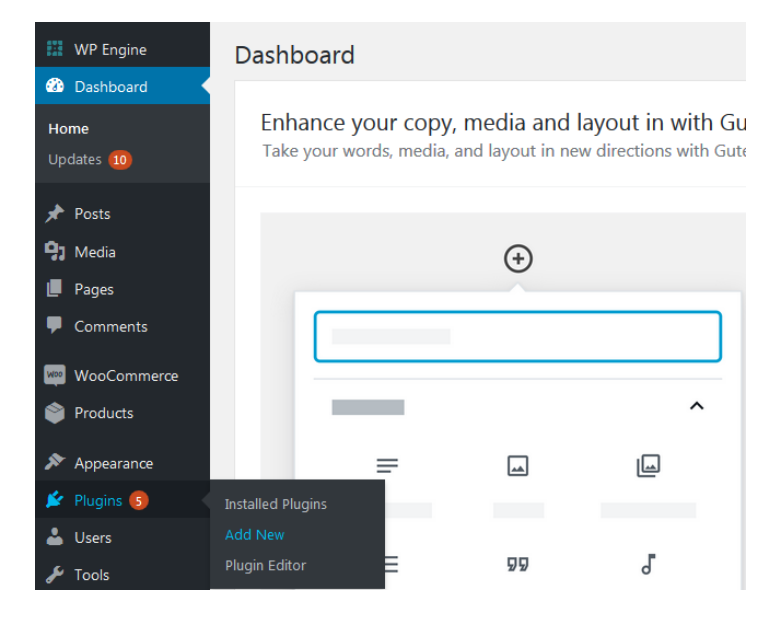

Click Install Now

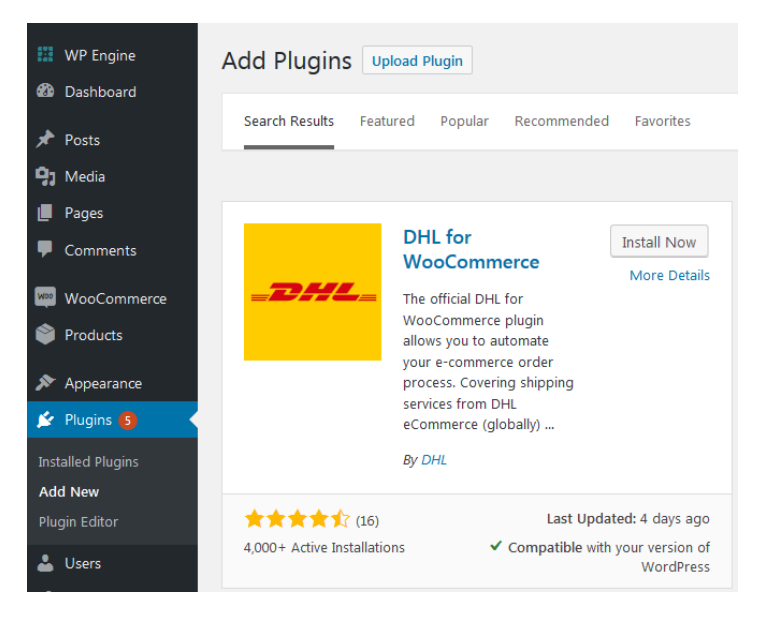

Last updated: 10/2019

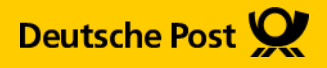

# How to use Deutsche Post Packet products via DHL for WooCommerce

Go back to the plugins menu and **click Activate** 

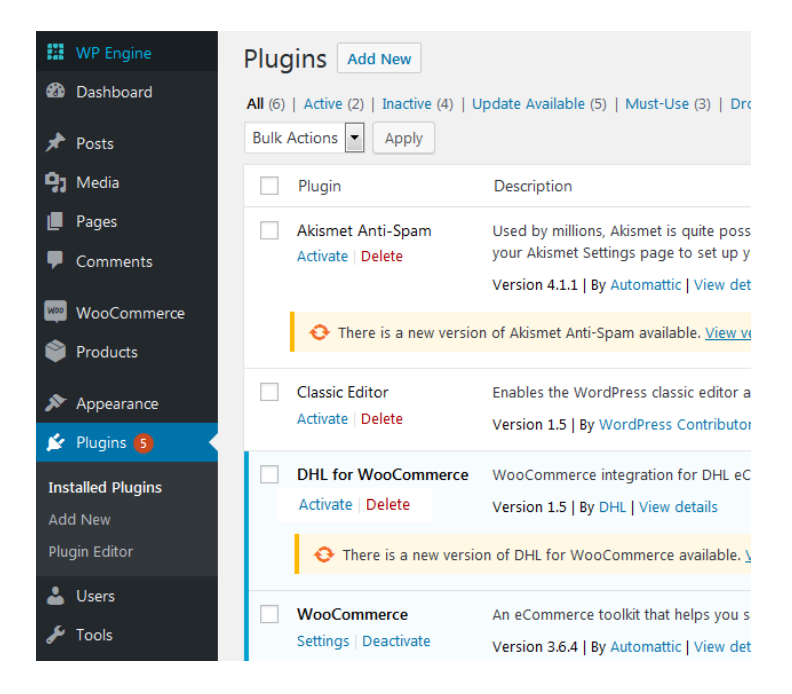

## Go to settings of the plugin and enter your credentials under Shipping > Account details

Credentials can be obtained from your sales contact. Please let us know that you are using WooCommerce so we can take care of the correct setup in our systems

## General Products Shipping Payments Accounts & Privacy Emails Advanced Shipping zones Shipping options Shipping classes IDHL for WooCommerce

#### DHL for WooCommerce

This is the official DHL Plugin for WooCommerce in WordPress. Do you have a WooCommerce webshop and are you looking for an easy way to proces easily create shipping labels and offer multiple delivery options in your webshop. Set up your account below.

| Plugin Settings<br>Enable features of this plugin.     | UserID          | Example: 1a2b3c4d-5e6f-7a8b-9c0d-1e2f3a4b5c6d |
|--------------------------------------------------------|-----------------|-----------------------------------------------|
| Account details                                        | Key             | Example: 1a2b3c4d-5e6f-7a8b-9c0d-1e2f3a4b5c6d |
| API credentials? Follow the instructions <u>here</u> . | Test connection | Test connection and retrieve account data     |
| Label Settings<br>Default label settings.              | AccountID       | Example: 01234567                             |

Click **save changes** and

you are ready to create labels

### Your contact

Please contact your local sales office or use the support forum of the plugin for support regarding this integration.

Last updated: 10/2019